# **Installieren von BATconnect SMS**

## bat bioacoustictechnology GmbH

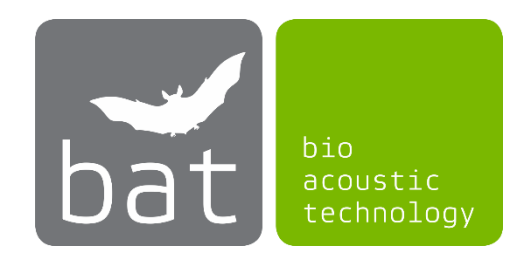

BATconnect SMS ist eine Applikation (App) für Android Smartphones, welche Ihnen eine einfache SMS-Fernsteuerung sowohl Ihrer BATmode Systeme als auch der GSM Schaltsteckdosen ISocket und DRH-301 v3/v4 Master ermöglicht. Die App kann direkt mit Ihrem Smartphone in unserem Download-Bereich als APK-Datei heruntergeladen und installiert werden. Da Android Smartphones standardmäßig nur die Installation von Apps aus dem Google Play Store erlauben, müssen Sie in Ihrem Smartphone vor der manuellen Installation einer APK-Datei eine entsprechende Berechtigung setzen, welche Sie nach der Installation wieder zurücksetzen sollten.

Im Folgenden wird der Installationsprozess für BATconnect SMS vorgestellt. Das Aussehen der Screenshots kann bei unterschiedlichen Geräten und Versionen variieren. Die Logik ist jedoch stets identisch, es kann lediglich in anderen Android-Versionen zu leichten Abweichungen bei der Menüführung oder bei Bezeichnungen kommen.

#### 1. BATconnect SMS APK-Datei herunterladen und öffnen

Nutzen Sie den Download-Link oder den QR-Code im Download-Bereich unserer Homepage (<u>www.bioacoustictechnology.de/download</u>), um die BATconnect SMS APK-Datei über einen Browser Ihres Smartphones (beispielsweise Chrome oder Firefox) herunterzuladen.

| 11:1  | 8 1914                                                                                                    | 🐏 .ill 76% 🗎 |                                                | <b>米 岡 州</b>   | t9 all 76% 🗎 |
|-------|----------------------------------------------------------------------------------------------------|--------------|------------------------------------------------|----------------|--------------|
| :     | Software<br>BATscreen LITE 2.0.1 (Installer für<br>Windows XP / Vista / 7 / 8 / 8.1 / 10)                     |              | 11:20 Do., 7. März Q 🗘                         |                |              |
| 1     | Kostenlose Testversion unserer Rufa                                                                           | nalyse-      | ✓ Chrome 11:18                                 |                |              |
| 1     | BATscreen                                                                                                    |              | BATconnectSMS.ap                               | k              |              |
| 6     | BATconnect SMS 1.0.4 mark Data                                                                                | Datai        | Download abgeschloss                           | sen • 3,03 MB  | •            |
|       | Zom Installieren auf Android Smartph<br>Kostenlose Android App zur SMS-                                       | iones)       | Benachric                                      | htigungseinst. | Löschen      |
| I     | Fernsteuerung der BATmode System                                                                              | e            |                                                |                |              |
|       |                                                                                                    |              |                                                |                |              |
|       |                                                                                                    | ſ            |                                                |                |              |
| 1     | Bedienungsanleitungen                                                                                         |              |                                                |                |              |
| 1     | BATscreen Manual (ausschließlich in<br>englischer Sprache verfügbar)<br>Benutzerdokumention und Anleitung zum |              | Bedienungsanleitungen                          |                |              |
| (<br> |                                                                                                    |              | BATscreen Ma <b>o2-de</b> l (ausschließlich in |                |              |
|       | III O                                                                                                    | <            | Ш                                              | 0              | <            |

Abbildung 1: Download der BATconnect SMS APK-Datei

An dem kleinen Pfeil bzw. Haken in der oberen linken Bildschirmecke sehen Sie, dass die Datei heruntergeladen wird. Wenn Sie von oben nach unten über den Bildschirm wischen, sehen Sie eine Systemmeldung, in der steht, welche Datei genau heruntergeladen wird und wie lange es noch dauert. Wenn in diesem Fenster Download abgeschlossen erscheint, dann tippen Sie darauf, um die Datei zu öffnen.

#### 2. Berechtigung für manuelle App-Installation aus APK-Datei setzen

Wenn in den Apps-Einstellungen die Option *Unbekannte Herkunft* oder *Unbekannte Apps installieren* deaktiviert ist, können Sie keine Apps von außerhalb des Google Play-Stores installieren. Daher bekommen Sie eine Fehlermeldung. Tippen Sie auf Einstellungen, um direkt in die Geräte-Einstellungen zu gelangen, wo Sie die Option für den verwendeten Browser aktivieren können. Sie bekommen eventuell noch einen Hinweis, dass es gefährlich sein kann, Apps aus unbekannten Quellen zu installieren. Bestätigen Sie diesen Hinweis, um fortzufahren.

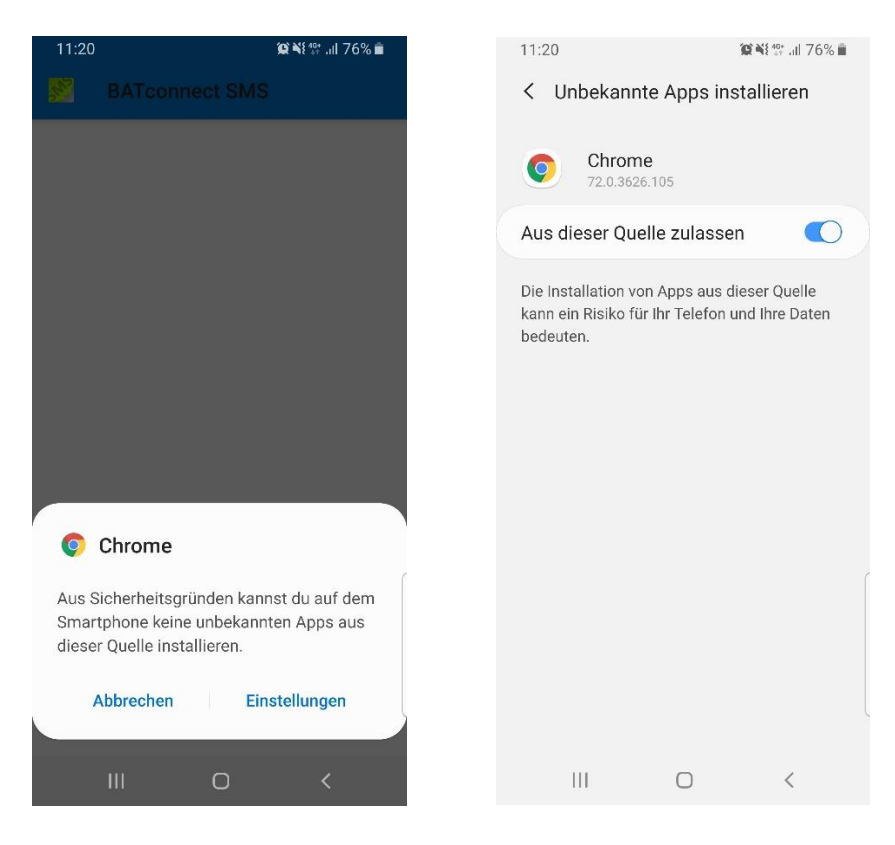

Abbildung 2: Berechtigung zur Installation von Apps unbekannter Herkunft aktivieren

### 3. APK-Datei installieren

Nachdem die Berechtigung zur Installation von Apps unbekannter Herkunft für den von Ihnen verwendeten Browser aktiviert wurde, öffnen Sie die heruntergeladene APK-Datei, welche Sie im Download Ordner finden. Bestätigen Sie den folgenden Dialog, ob Sie die App installieren bzw. updaten wollen, mit einem Klick auf *Installieren*. Der anschließende Sicherheitshinweis muss mit *Trotzdem installieren* akzeptiert werden. Nun wird BATconnect SMS installiert und befindet sich anschließend in der Liste Ihrer installierten Apps. Haben Sie BATconnect SMS noch über den Google

Play Store installiert und möchten Sie ein Update durchführen, muss die alte Version zunächst deinstalliert werden. Bitte beachten Sie hierbei, dass in diesem Fall die bereits in BATconnect SMS hinterlegten Geräte nicht übernommen werden können.

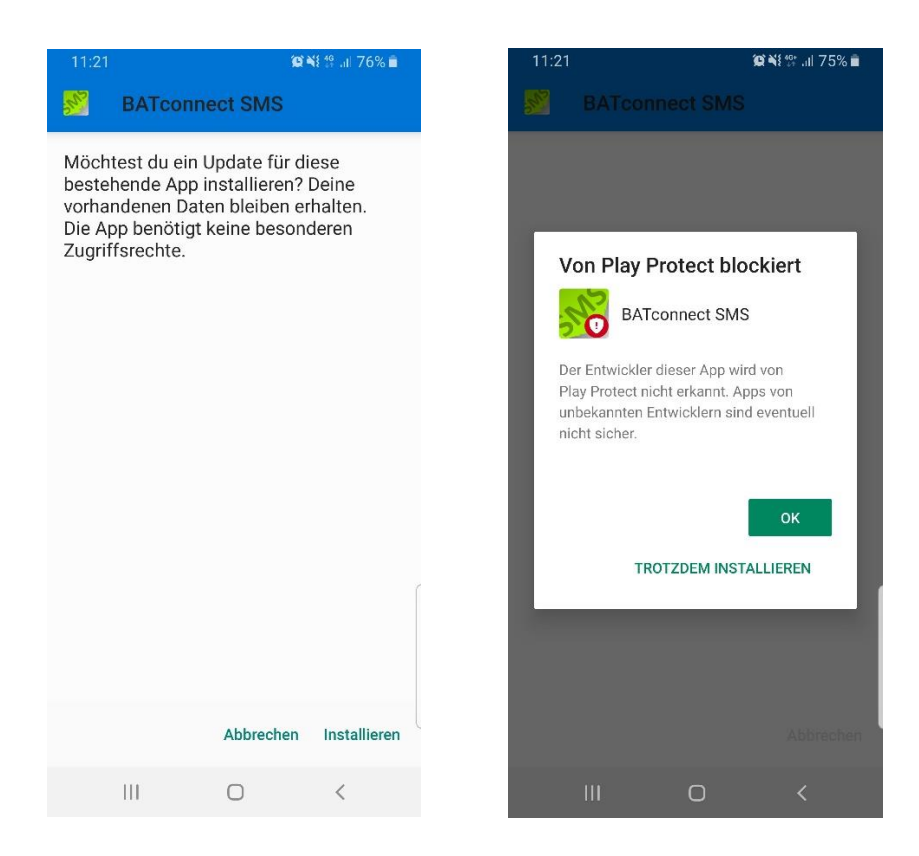

Abbildung 3: BATconnect SMS installieren